Ośrodek Rozwoju Edukacji

Aleje Ujazdowskie 28 00-478 Warszawa tel. 22 345 37 00 fax 22 345 37 70 www.ore.edu.pl

# PROJEKT "GODNOŚĆ, WOLNOŚĆ, NIEPODLEGŁOŚĆ"

Scenariusz I do gry "Na drodze do niepodległości 1918-2018"

SZKOŁA PODSTAWOWA – EDUKACJA WCZESNOSZKOLNA (I etap edukacyjny)

| OBSZAR                                 | Polska w                                                                                                    | Polska w czasie drugiej wojny światowej – walka o odzyskanie                |                                                                                                |           |
|----------------------------------------|----------------------------------------------------------------------------------------------------|-----------------------------------------------------------------------------|------------------------------------------------------------------------------------------------|-----------|
|                                        | niepodległości                                                                                                    |                                                                             |                                                                                                |           |
| Wyzwanie/tytuł gry                     | PROJEKT 2 " JA NAZYWAM SIĘ CICHOCIEMNA-ELŻBIETA ZAWACKA"<br>część 1                                                                                                    |                                                                             |                                                                                                |           |
| Odniesienie do podstawy<br>programowej | <ul> <li>3.2.7. Przedstawia wybrane postacie i prezentuje informacje o<br/>wielkich Polakach – alpinistka Wanda Rutkiewicz, papież Jan Paweł<br/>II, nauczycielka cichociemna gen. Elżbieta Zawacka "Zo"</li> <li>3.2.3. Uczestniczy w świętach narodowych i innych ważnych dniach<br/>pamięci narodowej</li> </ul>                                                                                                    |                                                                             |                                                                                                |           |
| Rodzaj gry                             |                                                                                                    | INTRO – filmy, lektor, pokaz zdjęć                                          |                                                                                                |           |
|                                        | <mark>EKRAN 1</mark><br>Ekran podzielony na cztery części. Na każdej części strzałka<br>zachęcająca do kliknięcia i odtworzenia filmu lub prezentacji.                                                                                                    |                                                                             |                                                                                                |           |
|                                        | Film 1 + hymn<br>"Śpiący rycerze"<br>nagranie"Film 2<br>Image: Image: Im |                                                                             |                                                                                                |           |
|                                        |                                                                                                    | Film 3 –                                                                    | Dawna Warszawa<br><u>https://www.youtu</u><br><u>be.com</u> <u>ch?v=N</u><br><u>oEpkZY1GyU</u> |           |
| Wygląd<br>ekranu                       | EKRAN 1 a– po wybraniu Filmu 1 – o Cichociemnych – film ma mieć<br>formę dokumentu, kroniki, reportażu – ok.2 minut. Materiał ma<br>dawać proste i jednoznaczne wyjaśnienie kim byli i co robili<br>"Cichociemi", jeśli uda się pozyskać prawa do nagrania możemy<br>dołączyć również fragment hymnu, który przypisano cichociemnym<br>po wojnie: "Śpiący rycerze"                                                                                                    |                                                                             |                                                                                                |           |
|                                        | Lub Link:                                                                                                    | https://www.youtub                                                          | e.com/watch?v=Fx9T9bSy                                                                         | <u>lk</u> |
|                                        | Na dole po                                                                                                    | prawej "pulsująca str                                                       | załka" PRZEJDŹ DALEJ                                                                           |           |
|                                        | Na górze s                                                                                                    | ymbol strzałki zwinięte                                                     | ej – " ODTWÓRZ JESZCZE R/                                                                      | AZ"       |
|                                        | Obok zwin<br>dźwięku                                                                                                    | Obok zwiniętej strzałki symbol GŁOŚNICZEK – możliwość wyłączenia<br>dźwięku |                                                                                                |           |
|                                        | W GÓRNY                                                                                                    | W GÓRNYM LEWYM ROGU ikonka puzzli –po kliknięciu:                           |                                                                                                |           |
|                                        | EKRAN 1 a.1                                                                                                    |                                                                             |                                                                                                |           |
|                                        | Widać zdjęcie orła – symbolu "Cichociemnych", obok do wyboru                                                                                                    |                                                                             |                                                                                                | /yboru    |

| puzzle – 3 wersje – dziecko wybierze jedną z nich: 6 puzzli, 12 puzzli,<br>24 puzzle. W prawym górnym rogu ikonka kolorowanki – pdf –<br>kolorowanki orła w wersji bojowej i pokojowej – do druku. |
|----------------------------------------------------------------------------------------------------|
| EKRAN 1b – po wybraniu Filmu 2 – film o akcji "NEON 4"                                                                                                    |
| Link: Skok we wspomnieniu Zawackiej od minuty: 7,00-9,39 oraz od 11,01 do 11,18.                                                                                                    |
| https://www.polskieradio.pl/287/5694/Artykul/1703896,Elzbieta-<br>Zawacka-Przed-skokiem-panowie-powiedzieli-Panie-maja-<br>pierwszenstwo-Skoczylam-pierwsza                                        |
| Na dole po prawej "pulsująca strzałka" – " PRZEJDŹ DALEJ"                                                                                                    |
| Na górze symbol strzałki zwiniętej – " ODTWÓRZ JESZCZE RAZ"                                                                                                    |
| Obok zwiniętej strzałki symbol "GŁOŚNICZEK" – możliwość<br>wyłączenia dźwięku                                                                                                    |
| EKRAN 1c – po wybraniu Filmu 3 – film o Eli Zawackiej                                                                                                    |
| Link:<br>https://www.polskieradio.pl/287/5694/Artykul/1703896,Elzbieta-<br>Zawacka-Przed-skokiem-panowie-powiedzieli-Panie-maja-<br>pierwszenstwo-Skoczylam-pierwsza                               |
| Na dole po prawej "pulsująca strzałka" PRZEJDŹ DALEJ                                                                                                    |
| Na górze symbol strzałki zwiniętej – " ODTWÓRZ JESZCZE RAZ"                                                                                                    |
| Obok zwiniętej strzałki symbol GŁOŚNICZEK – możliwość wyłączenia<br>dźwięku                                                                                                    |
| EKRAN 1 d– po wybraniu filmu-materiału o przedwojennej<br>Warszawie np. materiałów umieszczonych w kronikach lub zdjęć<br>lub, kilusekundowych filmów, dawnej, przedwojennej Warszawy.             |
| Linki: https://www.youtube.com/watch?v=NoEpkZY1GyU                                                                                                    |
| Na dole po prawej "pulsująca strzałka" PRZEJDŹ DALEJ                                                                                                    |
| Na górze symbol strzałki zwiniętej – " ODTWÓRZ JESZCZE RAZ"                                                                                                    |
| Obok zwiniętej strzałki symbol GŁOŚNICZEK – możliwość wyłączenia<br>dźwięku                                                                                                    |
| EKRAN 2                                                                                                    |
| Po przejściu dalej pojawia się możliwość zalogowania do gry. Widać<br>na ekranie kontury postaci : DZIEWCZYNKA // CHŁOPIEC.                                                                        |

|                   | <b>EKRAN 3</b> – PO KLINIĘCIU W KONTUR DZIEWCZYNKI widzimy w centralnej części kontur ( oczy, brwi, nos, uszy już są), po prawej, różne zdjęcia strojów z epoki – przycięte do rozmiarów, w których będzie można ubrać postać: sukienki, bluzy/bluzki z epoki, w tym jedna bluza jest częścią mundurka harcerskiego, 4 pary spodni, spodenek, spódniczek, 4 pary butów, apaszek, chust w tym harcerskiej, nakrycia głowy w tym rogatywka, podkolanówki w kolorze białym, czerwonym, zielonym, czarnym. Po lewej stronie: różne fryzury do wyboru – blondynka kucyki, warkoczyki, krótkie ciemne, długie ciemne, jasne długie, krótkie rude, rude warkoczyki, ciemne do ucha, 4 różne kształty okularów. Na samym dole, mniej więcej na środku, czerwona ramka z miejscem na wpisanie pseudonimu. Na dole klawisz "ZATWIERDŹ" i "PRZEJDŹ DALEJ" |  |
|-------------------|----------------------------------------------------------------------------------------------------|--|
|                   | <b>EKRAN 4</b> – PO KLINIĘCIU W KONTUR CHŁOPCA widzimy w centralnej części kontur ( oczy, brwi, nos, uszy już są), po prawej różne zdjęcia strojów z epoki – przycięte do rozmiarów, w których będzie można ubrać postać: pary spodni, bluzy z epoki, w tym jedna bluza jest częścią mundurka harcerskiego, 4 pary spodni, spodenek, 4 pary butów, chust w tym harcerskiej, nakrycia głowy w tym rogatywka, podkolanówki w kolorze białym, czerwonym, zielonym, czarnym. Po lewej stronie: różne fryzury do wyboru charakterystyczne dla uczesań z lat trzydziestych ubiegłego stulecia, 4 różne kształty okularów. Na samym dole, mniej więcej na środku, czerwona ramka z miejscem na wpisanie pseudonimu. Na dole klawisz "ZATWIERDŹ" i "PRZEJDŹ DALEJ"                                                                                     |  |
|                   | Na dole klawisz "ZATWIERDŹ" i "PRZEJDŹ DALEJ"                                                                                                    |  |
|                   | <mark>EKRAN 5 –</mark> Pojawia się po zatwierdzaniu "POSTACI" – widać napis<br>"MISJA MŁODEGO BOHATERA" i postać, którą dziecko samo<br>stworzyło w kreatorze.                                                                                                    |  |
|                   | Klawisz "ROZPOCZNIJ MISJĘ"                                                                                                    |  |
|                   | "Klawisz "Wróć do mojej postaci"                                                                                                    |  |
|                   | Klawisz Odtwórz filmy/nrezentacie"                                                                                                    |  |
|                   |                                                                                                    |  |
| Stopień trudności | 1                                                                                                    |  |
| Działanio         | Etrap 1 – działanie polega na wybraniu z prezentowanych w                                                                                                    |  |
|                   | małych ekranach materiałów filmowych lub prezentacji.                                                                                                    |  |
|                   | Po kliknięciu FILMU 1 – lektor z materiału filmowego                                                                                                    |  |
|                   | Po kliknięciu FILMU 2 – lektor z materiału filmowego                                                                                                    |  |
|                   | Po kliknięciu FILMU 3 – lektor z materiału filmowego                                                                                                    |  |
|                   | Po kliknięciu FILMU 4 – lektor z materiału filmowego lub lektor<br>uproszczony – FILM 4 dotyczy wizualizacji przedwojenne<br>Warszawy, jej codziennego życia, budynków, wyglądu                                                                                                    |  |

mieszkańców, dźwięków ulicy itp. Proponuję ewentualnie poniższe linki :

https://www.youtube.com/watch?v=NoEpkZY1GyU

https://www.youtube.com/watch?v=-2wGCcvo5Bc

## EKRAN 1a.1.

Na zdjęciu znajduje się symbol Cichociemnych – orzeł z uniesionymi skrzydłami- może być w wersji bojowej. Na prawo 3 klawisze na każdym kolejno jest napis: 6 puzzli, 12 puzzli, 24 puzzli. Dziecko wybiera klikając w odpowiedni klawisz jaki stopień trudności chce zastosować.

Lektor: Formacja Cichociemnych posiadała swój znak – orła z uniesionymi skrzydłami. Znak miał swoją wersję zwykłą i bojową. W bojowej orzeł miał pozłacany dziób i pazury – mogli go nosić tylko ci żołnierze, którzy brali udział w bojowej akcji spadochronowej. Znak ten zaprojektował Marian Walentynowicz, którego rysunki znają wszystkie dzieci, które czytały Koziołka Matołka i oglądały rysunki ilustrujące jego przygody – Pan Marian jest właśnie autorem tych rysunków. Znakiem polskich spadochroniarzy stał się spadający do walki orzeł.

Ułóż z puzzli zdjęcie na wybranym przez siebie poziomie trudności. Naciśnij odpowiedni przycisk.

**EKRAN 2** Po wybraniu postaci, dziecko słyszy:

Lektor: Klikając w odpowiedni kontur, wybierz swoją postać. Przeciągnij odpowiednie obrazki i ubierz postać w strój z epoki według własnego uznania. Wymyśl i wpisz do czerwonej ramki pseudonim, którym będzie się posługiwać twoja postać.

**EKRAN 3 –** W tle słychać bardzo cicho melodię piosenki powstańczej, zapętlone "Pałacyk Michla", i 2 inne "Zakazane piosenki". Po najechaniu kursorem na dany ubiór słychać głos lektora, który nazywa ubiór, szczególnie ważne jest aby przy ubiorach można było stosować narzędzie "lupka" – treść nagrania lektora jest uzależniona od znalezionych strojów, najważniejsze, aby stroje były charakterystyczne dla epoki, szczególnie mundur harcerski – nazwanie jego części – redakcja.

EKRAN 4 - W tle słychać bardzo cicho melodię piosenki powstańczej, zapętlone "Pałacyk Michla", i 2 inne piosenki z repertuaru "Zakazane piosenki". Po najechaniu kursorem na

| <br>                                              |                                                                                                    |                                                                                                    |  |
|---------------------------------------------------|----------------------------------------------------------------------------------------------------|----------------------------------------------------------------------------------------------------|--|
|                                                   | dany ubiór słychać głos lektora, który nazywa ubiór,<br>szczególnie ważne jest aby przy ubiorach można było stosować<br>narzędzie "lupka" – treść nagrania lektora jest uzależniona od<br>znalezionych strojów, najważniejsze, aby stroje były<br>charakterystyczne dla epoki, szczególnie mundur harcerski –<br>nazwanie jego części – redakcja.                                                                                                    |                                                                                                    |  |
|                                                   | Dziecko klika kursorem na daną część stroju i przesuwa-<br>przeciąga strój w kierunku postaci – odpowiedniej części ciała.<br>W przypadku kiedy gracz prawidłowo ubrał całą postać – słyszy<br>sygnał dźwiękowy.                                                                                                    |                                                                                                    |  |
|                                                   | <mark>EKRAN 5</mark> – Po zatwierdzeniu postaci, dziecko słyszy:                                                                                                    |                                                                                                    |  |
|                                                   | <ul> <li>LKKNK J Pro Zatwiel uzeniu postaci, uziecko styszy.</li> <li>LEKTOR: "Witaj ""-(pseudonim). Wyobraź sobie, że dzięki "kapsule czasu" przemieszczasz się w czasie. Kapsuła czasu przeniosła Cię do czasów II wojny światowej, do stolicy Polski – Warszawy, okupowanej w tamtym czasie przez niemieckie wojska- hitlerowskie. Za chwilę wybuchnie powstanie Warszawskie i rozpocznie się krwawa walka z okupantem. Swoje życie odda wielu żołnierzy, harcerzy oraz zwykłych ludzi, którzy będą próbowali odzyskać wolność.</li> <li>Znajdujesz się w okolicach Placu Bankowego w Warszawie. Podążasz ulicą , w stronę kamienicy, w której odbywają się TAJNE KOMPLETY [ słowniczek]. Prowadzi je pewna kobieta, nauczycielka ze szkoły ( LO) im. Narcyzy Żmichowskiej [słowniczek- N.Ż. powieściopisarka i poetka, autorka "Poganki" emancypantka, 1818 – 1986]. Znajdź miejsce, w którym właśnie teraz odbywa się spotkanie, posłuchaj uważnie słów nauczycieli. Otrzymasz od niej ważną przesyłkę. Przed tobą ważna misja. Jeśli chcesz do niej przystąpić naciśnij przycisk "DALEJ".</li> </ul> |                                                                                                    |  |
| Rozwiązanie i komunikat<br>lektora do rozwiązania |                                                                                                    | Ekran 1 a.1. Każdy źle<br>ułożony puzzel – odskakuje na<br>swoje miejsce.                                                                         |  |
|                                                   | Rozwiązanie1                                                                                                    | EKRAN 3 I EKRAN 4 – po<br>niewłaściwym przeciągnięciu<br>ubioru np. czapka na nogi lub<br>koszulka na głowę odzywa się<br>sygnał "zoonk".         |  |
|                                                   | Rozwiązanie 2                                                                                                    | <b>Ekran 1.1.</b> Każdy dobrze<br>ułożony puzzel powoduje<br>cichy sygnał – potwierdzenie<br>prawidłowego wykonania<br>akcji. Po ułożeniu pełnego |  |

|                                        | Rozwiązanie 3                                                                                                    | zdjęcia słyszymy fragment<br>piosenki przypisanej<br>Cichociemnym jako hymn.<br>EKRAN 3 I EKRAN 4 – po<br>zamknięciu całej postaci<br>dziecko słyszy LEKTORA: "<br>Świetnie, twoja postać jest<br>gotowa. Przejdź dalej".<br>brak |
|----------------------------------------|----------------------------------------------------------------------------------------------------|----------------------------------------------------------------------------------------------------|
|                                        | Rozwiązanie 4                                                                                                    | brak                                                                                                    |
| Materiały dodatkowe –<br>redaktorzy    | zdjęcia, filmy, ścieżka dźwiękowa "zaka<br>Cichociemnych , narzędzie lupki, zwolr                                                                                                    | azanych piosenek", zdjęcia znaku<br>niony lektor, powiększenie czcionki,                                                                                                    |
| Uwagi- redaktorsko-autorskie           | Ważna jest możliwość stosowanie narzędzia lupki w celu<br>powiększenia danej- wybranej części ekranu.                                                                                                    |                                                                                                    |
| OBSZAR                                 | Polska w czasie drugiej wojny światowej – walka o odzyskanie<br>niepodległości.                                                                                                    |                                                                                                    |
| Wyzwanie/tytuł gry                     | PROJEKT 2 " JA NAZYWAM SIĘ CICHOCIEMNA-ELŻBIETA<br>ZAWACKA" część 2 <mark>TAJNE KOMPLETY</mark>                                                                                                    |                                                                                                    |
| Odniesienie do podstawy<br>programowej | <ul> <li>3.2.7. Przedstawia wybrane postacie i prezentuje informacje<br/>o wielkich Polakach – alpinistka Wanda Rutkiewicz, papież<br/>Jan Paweł II, nauczycielka cichociemna gen. Elżbieta Zawacka<br/>"Zo"</li> <li>3.2.3. Uczestniczy w świętach narodowych i innych ważnych<br/>dniach pamięci narodowej</li> </ul>                         |                                                                                                    |
| Rodzaj gry                             | misja, animacja płaska, wielokrotny wybór, filmy, zdjęcia,                                                                                                    |                                                                                                    |
| Wygląd<br>ekranu                       | <b>EKRAN 1</b><br>Ekran przedstawia ulicę-bruk, widać stare kamienice. Gdzieś o<br>ścianę domu oparty rower, na ścianach widać kredą wykonane<br>rysunki szubienicy, po kliknięciu w rower słychać dzwonek. Po<br>prawej widać drzwi wejściowe – malowane zieloną farbą, farba<br>złuszczona, miejscami widać fragmenty drewna. Po kliknięciu w |                                                                                                    |

drzwi słychać dźwięk "skrzypienie", przenosimy się do wnętrza. – EKRAN 2

# <mark>EKRAN 2</mark>

Wnętrze klatki schodowej w starej kamienicy. Odrapane ściany, malowane "barankiem". Od lewej drzwi wejściowe do mieszkania 1 - niebieskie, kolejno w prawo na wprost schody na piętro, następnie schody w dół do piwnicy ( z piwnicy będą jeszcze jedne drzwi, prowadzące na inną ulicę), całkiem na prawo drzwi czerwone do mieszkania 2.

## <mark>EKRAN 3</mark>

Widok pierwszego piętra. Na tym piętrze widać troje drzwi od lewej kolejno: pożółkła biel, brązowe, zielone.

Za drzwiami pożółkłej bieli ( po kliknięciu w obrazek drzwi przez gracza) znajduje się film/zdjęcie – mieszkanie np. kuchnia, umeblowane wg ówczesnej mody.

Za drzwiami brązowymi ( po kliknięciu w obrazek drzwi przez gracza) znajduje się pokój dziecięcy umeblowany wg ówczesnej mody.

Za drzwiami zielonymi ( po kliknięciu w obrazek drzwi przez gracza) znajduje się film - widok Warszawy – ulice, ludzie, codzienne życie. [Nieznany kolorowy film ukazujący centrum Warszawy w 1938 roku. Zobaczymy Marszałkowską, Krakowskie Przedmieście, Ogród i Pałac Saski, Stare Miasto czy Łazienki Królewskie. Dodatkowo tramwaje i samochody z epoki.] źródło np.: http://facebook.com/WarszawaPrzedwojenna

EKRAN 4- Widok wnętrza piwnicy – znajdują się w niej maszyny drukarskie i ułożone w stosy ulotki, jedna z nich leży na podłodze– po kliknięciu w ulotke – widok zbliżony PDF ULOTKI – autentycznego materiału archiwalna. Na lewo, obok starej szafy widać małe drzwi, wokół futryny czerwona cegła. Drzwi mają dużą dziurkę na klucz – po kliknięciu w dziurkę na klucz ukazuje się zdjęcie prawdziwej ulicy starej Warszawy – zdjęcie autentycznego fragmentu ulicy, gdzie znajdywało się zejście do kanałów. ZDJĘCIE . Dodatkowo na drzwiach widać strzałkę, po naciśnięciu na nią wchodzimy na Plac Bankowy – grafika naśladująca to, co ukazano na zdjęciu widocznym przez dziurkę od klucza, z tej ulicy można było dostać się do wejścia do kanałów.

W piwnicy znajdują się również różne sprzęty codziennego użytku z epoki – po kliknięciu w zdjęcia sprzętów lub ich rysunki lektor podaje ich nazwę – lodówka w szafce, maglownica, tara do prania, ...

#### **EKRAN 5** Widok mieszkania 1 – drzwi niebieskie na parterze.

Pokój, pośrodku okrągły stół a przy nim kobieta o wyglądzie zbliżonym do Eli Zawackiej – stoi od prawej – może być prosta grafika wektorowa. Przy stole siedzą 2 dziewczyny i dwóch chłopców – nastolatkowie ( wszyscy ubrani skromnie, w swetry, bluzki, uczesani charakterystycznie do zwyczajów epoki, przed nimi zeszyty, ołówki, książki ułożone w stosy. Za nimi szafa, od lewej okno a przy nim biurko z lampą, na prawo za nauczycielką kredens i komoda. Pod stołem leży lekko podwinięty w rogu dywan. Nad stołem lampa ze słabym, żółtawym światłem. Na ścianach zdjęcia i 3-4 obrazy.

Po kliknięciu w szafę – zdjęcia strojów z epoki – palta, kapelusze, suknie, frak, kożuchy,

Po kliknięciu w szuflady komody – oryginalne zdjęcia gazet, dokumentów, ulotek, ogłoszeń, plakatów – co znajdziemy.

Po kliknięciu w nogę stołu – mapa – rozwija się na całą wielkość ekranu – **EKRAN 6** 

EKRAN 6 - Interaktywna mapa i głos lektora. Na mapie widoczne ziemie polskie rozdzielone – kontur granic II Rzeczypospolitej ale kolorem różowym zaznaczona granica okupacji niemieckiej a seledynowym rosyjskiej. Na mapie widać również wyspy brytyjskie. Na mapie zaznaczone miejsce szkolenia Cichociemnych na terenie Wielkiej B.– po kliknięciu widokówki lub filmu z tych miejsc, drugie miejsce zaznaczone to miejsce zrzutu Neon 4, kolejne to miejsce na północ od Warszawy – miejsce zrzutu materiałów opatrunkowych i zaopatrzenia – FILM z przykładowej akcji zrzutowej ostatnie z zaznaczeń jakie MUSIMY zrobić na mapie to LONDYN i dzielnica NORTHOLT- w tym miejscu jest ikonka samolotu oznaczonego symbolem dywizjonu "303"

W górnym lewym rogu mapy znajduje się ikonka – "przejście do gry" "DYWIZJON 303" – materiał IPN - na stronie IPN

|                   | została udostępniona gra on-line, która ma mieć na naszym<br>ekranie "wtyczkę" – uczeń ma mieć możliwość po kliknięciu<br>we wtyczkę wejścia bezpośrednio do gry "Dywizjon 303"<br><u>https://pamiec.pl/pa/tylko-u-nas/14226,303-ZAGRAJ-</u><br><u>ONLINE.html</u>                                                                                                    |
|-------------------|----------------------------------------------------------------------------------------------------|
| Stopień trudności | 1-2                                                                                                    |
| Działanie         | EKRAN 1 – Można kliknąć w rower, można kliknąć w drzwi<br>zielone w kamienicy po prawej, można kliknąć w drzwi<br>brązowe w kamienicy po lewej. Po kliknięciu w drzwi<br>kamienicy po lewej ukazuje się zdjęcie rodziny lub dzieci –<br>grupa osób ubrana zgodnie z realiami tego okresu.                                                                                                    |
|                   | EKRAN 2 – Można klikać w poszczególne drzwi- po kliknięciu<br>przenosimy się do kolejnego ekranu z dźwiękiem skrzypienia<br>otwieranych drzwi, można klikać w schody prowadzące na<br>piętro- po kliknięciu na schody słychać stukanie butów,<br>można klikać w schody prowadzące w dół do piwnicy –<br>dźwięk stukania butów.                                                                                |
|                   | EKRAN 3 – Można klikać we wszystkie drzwi, każde kliknięcie<br>uruchamia film ukazujący jakieś realia tamtego okresu. Filmy<br>są zapętlone i po każdym kliknięciu ukazuje się inny film.                                                                                                    |
|                   | <ul> <li>EKRAN 4 – W piwnicy można klikać na ulotkę, na drzwi ze strzałką, na dziurkę od klucza i na poszczególne sprzęty codziennego użytku. Po kliknięciu w ulotkę widać zdjęcie autentycznej ulotki podtrzymującej naród na duchu, po kliknięciu w dziurkę od klucza widać zdjęcie Placu Bankowego ok. roku 1944, po kliknięciu w poszczególne sprzęty codziennego użytku słychać głos lektora.</li> </ul> |
|                   | EKRAN 5 - Widać pokój, w tle cichy gwar rozmów, tykanie<br>zegara, lektor kobieta -nauczycielka: Lektor głos kobiety:<br>Gdzieś w tym pokoju, pozostawiono dla ciebie przesyłkę. To<br>mapa. Znajdź ją, tylko ty możesz to zrobić.                                                                                                    |
|                   | <ul> <li>EKRAN 6 – Gracz widzi mapę, może klikać w zaznaczone na<br/>niej punkty i zobaczyć widokówki miejsc oraz podpisy z<br/>objaśnieniem. W miejscu szkolenia "Cichociemnych" możemy<br/>dać ciekawostki na temat Elżbiety Zawackiej, wypowiedzi<br/>Cichociemnych. FILM/ZDJĘCIA dodatkowo, na mapie<br/>zaznaczamy też lotnisko NORTHOLT i miasto Londyn – po</li> </ul>                                 |

|         |                                    | kliknięciu w ikonkę samolotu przy lokalizacji lotniska lektor<br>wyjaśnia, że nie tylko polscy spadochroniarze wsławili się<br>służbą krajowi ale również polscy piloci, którzy walczyli w<br>powietrzu, w obronie Wielkiej Brytanii i stali się jednymi z<br>ważniejszych i skuteczniejszych obrońców tych ziem.<br>Lektor głos kobiety ponownie: To bardzo ważna mapa.<br>Musisz ją dostarczyć sanitariuszkom. Czekają na ciebie na<br>placu Krasickich. Nie możesz iść ulicami ale przejdziesz tajnym<br>wyjściem przez piwnice – tam, na Placu Bankowym jest<br>wejście do kanałów. // groźnie brzmiące dźwięki z ulicy –<br>krzyki, silniki samochodów// Szybko! Uciekaj! Przez piwnicę!<br>Ruszaj! |             |
|---------|------------------------------------|----------------------------------------------------------------------------------------------------|-------------|
| R       | ozwiązanie i komunikat             | Rozwiązanie1                                                                                                    | Nie dotyczy |
| IE IE   |                                    | Rozwiązanie 2                                                                                                    | Nie dotyczy |
|         |                                    | Rozwiazanie3                                                                                                    | Nie dotyczy |
| N<br>re | Aateriały dodatkowe –<br>edaktorzy | zdjęcia, filmy, grafika mapy Europy w czasie okupacji ze<br>szczególnie zaznaczonymi konturami Polski i Wielkiej Brytanii<br>dźwięki : dzwonek, okrzyki z ulicy, dźwięki silników, pisk opon,<br>zdjęcia, dźwięki: skrzypienie, stukot butów,                                                                                                    |             |
| U       | Iwagi- redaktorsko-autorskie       | Ważna jest możliwość stosowanie narzędzia lupki w celu<br>powiększenia danej- wybranej części ekranu.<br>Do tej części gry potrzebne są zdjęcia wnętrz mieszkań z<br>kamienicach, sprzętów codziennego użytku, maszyny<br>drukarskiej, 1 ulotka z czasów wojny, rysunek szubienicy i<br>żółwia jako rysunki na murach kamienic, rysunki lub zdjęcia<br>wkomponowane jako kolaż osób uczestniczących w tajnych<br>kompletach, zdjęcie Placu Bankowego z czasów przedwojennej<br>Warszawy, filmy ukazujące codzienne życie mieszkańców<br>okupowanej stolicy, zdjęcie dziecięcego pokoju                                                                                                    |             |
| 0       | DBSZAR                             | Polska w czasie drugiej wojny światowej – walka o odzyskanie<br>niepodległości                                                                                                    |             |
| w       | Vyzwanie/tytuł gry                 | PROJEKT 2 " JA NAZYWAM SIĘ CICHOCIEMNA-ELŻBIETA<br>ZAWACKA" część 3 – LABIRYNT i ZAKOŃCZENIE                                                                                                    |             |

|                                        | 3.2.7. Przedstawia wybrane postacie i prezentuje informacie                                                                                                    |
|----------------------------------------|----------------------------------------------------------------------------------------------------|
|                                        | o wielkich Polakach – nauczycielka cichociemna gen.                                                                                                    |
| Odniesienie do podstawy<br>programowej | Elżbieta Zawacka "Zo".                                                                                                    |
|                                        | 3.2.3. Uczestniczy w świętach narodowych i innych ważnych dniach pamięci narodowej                                                                                                    |
| Rodzaj gry                             | LABIRYNT i ZAKOŃCZENIE                                                                                                    |
|                                        | EKRAN 1                                                                                                    |
|                                        | Stylizowany na ścianę z czerwonej cegły. Na ścianie białą<br>farbą napis – wejście. Po kliknięciu w WEJŚCIE                                                                                                    |
|                                        | EKRAN 2 do <mark>X = labirynty</mark>                                                                                                    |
|                                        | Po wejściu, mamy do czynienia z dwoma drogami – dwa<br>wejścia do kanału – od lewej droga łatwiejsza od prawej<br>droga trudniejsza. Po wybraniu wejścia na lewo lub na prawo<br>pojawia się labirynt kanałów, przez które gracz musi przejść.<br>Labirynt łatwiejszy ma 2 ślepe wyjścia i 2 prawidłowe z czego<br>wyjście prawidłowe 1 pozwala zobaczyć zdjęcia Warszawy a<br>wyjście prawidłowe 2 pozwala osiągnąć cel – czyli dostarczyć<br>MAPĘ.                 |
| Wygląd<br>ekranu                       | Labirynt trudniejszy ma 3 zaślepione wyjścia [ okratowane] i 2<br>prawidłowe, gdzie podobnie jak w przypadku labiryntu<br>łatwiejszego mamy wyjście na ulicę Warszawy bez osiągnięcia<br>celu i wyjście na ulicę Warszawy z osiągnięciem celu.                                                                                                    |
|                                        | Układ dróg w labiryncie proponuję opracować na bazie<br>mapy/map kanałów z tamtego okresu.                                                                                                    |
|                                        | Wyjście z kanału i osiągnięcie celu, kończy się zdjęciem Placu<br>Krasickich. Widok z czasów wojny i współczesny - zdjęcia lub<br>film - Właz do kanału na Placu Krasińskich i tablica<br>upamiętniająca. Proponuję wizualizację pod poniższym linkiem<br>a w razie problemów proszę o dowolną, inną dającą obraz tego<br>https://upload.wikimedia.org/wikipedia/commons/8/84/Upa<br>mi%C4%99tnie_w%C5%82az_do_kana%C5%82u_na_placu_Kra<br>si%C5%84skich_2015_02.JPG |
|                                        | <u>Lektor:</u> Przy placu Krasińskich, niedaleko pałacu znajduje się<br>właz do kanału. W czasie powstania warszawskiego 1944<br>kanały kanalizacyjne były głównym sposobem poruszania się<br>po mieście. Tym włazem po bohaterskiej obronie Starego                                                                                                    |

| Miasta grupa 5300 powstańców przedostała się 2 września na<br>Żoliborz i do Śródmieścia. Wcześniej, bo 30 sierpnia stąd<br>wyruszył desant powstańców, mających opanować Plac<br>Bankowy. Na fasadzie pobliskiej kamienicy znajdują się dwie<br>tablice upamiętniające ten fakt. |
|----------------------------------------------------------------------------------------------------|
| Syrenka – po kliknięciu na Symbol SYRENKI – aktywuje się<br>materiał o Krystynie Krahelskiej.                                                                                                    |
| Lektor: "W 1937 roku Maria Dąbrowska pisała o niej w<br>"Dziennikach": piękna jak syrena i śpiewa jak syrena. Mowa o<br>poetce, kompozytorce oraz żołnierzu Armii Krajowej Krystynie<br>Krahelskiej, która pozowała Ludwice Nitschowej do pomnika<br>warszawskiej syrenki."      |
| <u>https://www.youtube.com/watch?v=XnDRSL9M3MY</u> –<br>historia Syrenki Warszawskiej lub materiał graficzny<br>ukazujący zdjęcie Krystyny Krahelskiej i rysy pomnika<br>syrenki – ok 15 sekundowy pokaz zdjęć.                                                                  |
| Ekran 3 – Wręczanie mapy sanitariuszce                                                                                                    |
| Ekran 4 – Widok mapy okupowanej Polski                                                                                                    |
| Ekran 5 – Film o Polsce, która się<br><u>https://www.youtube.com/watch?time_continue=29&amp;v=</u><br><u>M7MSG4Q-4as</u> odbudowała <mark>link:</mark> kanał IPN -<br>Niezwyciężeni film o Niepodległej.                                                                         |
| Ekran 6 – WIDOK MAPY POLSKI WE WSPÓŁCZESNYCH<br>GRANICACH – pokaz, najazd na różne części mapy,<br>widoczne zdjęcia najpiękniejszych miejsc w kraju.                                                                                                    |
| Ekran 7 - Pokaz zdjęć Wandy Rutkiewicz oraz Jana Pawła<br>II w dniu 16.10.1978 roku w czasie wejścia na szczyt i<br>wybrania papieżem.                                                                                                    |
| Pojawia się zdjęcie następnie strzałka z napisem:                                                                                                    |
| " ODDAJ PRZESYŁKĘ" . Po kliknięciu w napis " ODDAJ …"<br>grafika dłoni, widoczny rękaw z opaską sanitariuszki. Trzyma<br>w ręku mapę – ponownie widać rozłożoną.                                                                                                    |
| Pojawia się film, animacja o zmieniającej się, odbudowującej                                                                                                    |

|                   | Warszawie – symbol odrodzenia. Po zakończeniu filmu,<br>widać już współczesne granice Państwa Polskiego. Na tle<br>tych granic – flesz lub zapętlony pokaz widokówek<br>współczesnej Polski.                                                                                                    |
|-------------------|----------------------------------------------------------------------------------------------------|
|                   | Lektor: Ok 35 lat później, dzięki poświęceniu i niezłomnej<br>walce milionów polskich bohaterów, którzy oddali swoje życie<br>za Godność, Wolność i Niepodległość swojego Narodu, wielka<br>polska alpinistka Wanda Rutkiewicz jako pierwsza ze<br>wszystkich polskich alpinistów wspięła się na jeden z<br>najwyższych szczytów świata " Mount Everest" – w tym samym<br>dniu, Polak – kardynał Karol Wojtyła został wybrany na głowę<br>kościoła katolickiego – papieża Jana Pawła II. |
|                   | W czasie tych słów lektora odbywa się pokaz zdjęć: Wandy<br>Rutkiewicz, widokówek Mount Everest, zdjęcia<br>upamiętniającego zatknięcie polskiej flagi i położenia<br>kamienia przez alpinistkę oraz zdjęcia papieża-Polaka – kilka<br>zdjęć od czasów dzieciństwa do chwili wyboru na papieża – 5<br>do 6 zdjęć– archiwum zdjęć. <b>Luwaga potrzebne filmy i zdjęcia</b><br>– ok 5-6 sztuk                                                                                              |
| Stopień trudności | 1-2                                                                                                    |
|                   |                                                                                                    |
| Działanie         | Ekran 1 – kliknięciem wybieramy wejście do labiryntu kanałów.<br>Lub naciskając na ikonkę filmu uruchamiamy film<br><u>https://www.youtube.com/watch?v=Gc3HKhGP4sU</u> LUB<br>[ Uwaga jeśli film nie będzie dostępny, musimy mieć 20 -30<br>sekundowy inny materiał, najlepiej film lub pokaz zdjęć<br>ilustrujących wejście do kanału – najlepiej przy Placu                                                                                                    |

|                                                   | <ul> <li>Ekran 5 – Film o Polsce, która się odbudowała – może być 15-<br/>20 sekundowy fragment z filmu "Niepodległa" lub innego<br/>materiału – kroniki filmowe.</li> <li>Ekran 6 – WIDOK MAPY POLSKI WE WSPÓŁCZESNYCH<br/>GRANICACH – pokaz, najazd na różne części mapy, widoczne<br/>zdjęcia najpiękniejszych miejsc w kraju.</li> <li>Ekran 7 - Lektor: Ok 35 lat później, dzięki poświęceniu i<br/>niezłomnej walce milionów polskich bohaterów, którzy oddali<br/>swoje życie za Godność, Wolność i Niepodległość swojego<br/>Narodu, wielka polska alpinistka Wanda Rutkiewicz jako<br/>pierwsza ze wszystkich polskich alpinistów wspięła się na jeden<br/>z najwyższych szczytów świata " Mount Everest" – w tym<br/>samym dniu, Polak-Karol Wojtyła został wybrany na głowę<br/>Kościoła Katolickiego – konklawe ogłosiło jego wybór na<br/>papieża – Jana Pawła II.</li> <li>W czasie tych słów lektora odbywa się pokaz zdjęć: Wandy<br/>Rutkiewicz, widokówek Mount Everest, zdjęcia<br/>upamiętniającego zatknięcie polskiej flagi i położenia<br/>kamienia przez alpinistkę – archiwum zdjęć. [ uwaga<br/>potrzebne filmy- 2 30 sekundowe i zdjęcia – ok.6 sztuk] oraz<br/>tyle samo materiału – filmy, zdjęcia z Papieżem Janem<br/>Pawłem II – od dzieciństwa do zdjęcia ilustrującego wybór w</li> </ul> |                                                                                                    |
|---------------------------------------------------|----------------------------------------------------------------------------------------------------|----------------------------------------------------------------------------------------------------|
|                                                   |                                                                                                    |                                                                                                    |
|                                                   |                                                                                                    |                                                                                                    |
|                                                   |                                                                                                    |                                                                                                    |
| Rozwiązanie i komunikat<br>lektora do rozwiązania | Rozwiązanie1                                                                                                    | Labirynt: Gracz wychodząc na<br>zewnątrz ale nie realizując<br>celu słyszy : To nie jest<br>miejsce spotkania. Szukaj<br>innej drogi. Zawracaj.                                                                                                    |
|                                                   | Rozwiązanie 2                                                                                                    | Labirynt: Gracz wychodząc z<br>labiryntu we właściwym<br>miejscu, wręczenia przesyłki –<br>Plac Kasińskich, słyszy : To<br>tutaj! Dokonałeś<br>bohaterskiego czynu. Przekaż<br>jak najszybciej przesyłkę.<br>Kliknij w ilustrację dłoni<br>sanitariuszki. |
|                                                   | Rozwiazanie3                                                                                                    | Gracz dochodzi do<br>zablokowanego kratami<br>wyjścia – Lektor: Tędy nie<br>przejdziesz. Wyjście jest<br>zamknięte. Musisz wracać.                                                                                                    |

|                                     |                                                                                                    | Nie poddawaj się czekają na<br>ciebie.                                                                                                    |
|-------------------------------------|----------------------------------------------------------------------------------------------------|----------------------------------------------------------------------------------------------------|
| Materiały dodatkowe –<br>redaktorzy | zdjęcia, filmy, ścieżka dźwiękowa "zakazanych piosenek",<br>zdjęcia znaku Cichociemnych,                                                                                                    |                                                                                                    |
| Uwagi- redaktorsko-autorskie        | <ul> <li>Ważna jest możliwość stosowanie narzędzia lupki w celu<br/>powiększenia danej- wybranej części ekranu. film dla dzieci o<br/>papieżu <u>https://www.youtube.com/watch?v=2uTMmUTR2mE</u></li> <li>Na sam koniec w sytuacji gdyby film nie był dostępny z<br/>potrzebujemy innej animacji o papieżu Polaku w formie<br/>optymalnie dostosowanej dla dzieci lub ewentualnie pokazu<br/>zdjęć papieża z czasów jego dzieciństwa, na spływie<br/>kajakowym, na scenie teatru, z gitarą w grupie młodzieży, w<br/>czasie konklawe</li> </ul> |                                                                                                    |
|                                     |                                                                                                    |                                                                                                    |
|                                     | Po wyjściu jednym z kanałów w<br>widać film – widok zniszczonej w<br>https://www.youtube.com/wat<br>https://www.youtube.com/wat<br>W przypadku braku możliwości<br>widocznych pod w/w linkami po<br>filmów ilustrujących Warszawę<br>zniszczoną.                                                                                                    | obydwu wersj <mark>ach labiryntów</mark><br>Warszawy:<br><u>ch?v=HHYo8HBTHVA</u><br><u>ch?v= svAHZHE1uA</u><br>wykorzystania materiałów<br>otrzebujemy zdjęć lub innych<br>w czasie wojny – częściowo |

Autorzy: Agnieszka Siwek Agnieszka Karczewska-Gzik Anna Stalmach-Tkacz Barbara Markiewicz

WYŁĄCZNE PRAWA AUTORSKIE POSIADA - OŚRODEK ROZWOJU EDUKACJI

MATERIAŁU NIE WOLNO KOPIOWAĆ, UPOWSZECHNIAĆ !